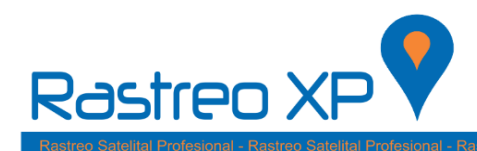

1.- Hacer click en el botón inicio.

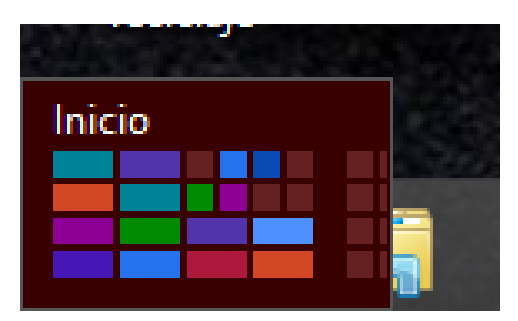

2.- Busque y abra Google Chrome, Si no cuenta con este navegador lo podrá descargar desde <u>www.google.com</u>

| Inicio                                                                                     |                                                              |                                     |                   |                 | Pe                     | dro 🌇          |
|--------------------------------------------------------------------------------------------|--------------------------------------------------------------|-------------------------------------|-------------------|-----------------|------------------------|----------------|
| TeamViewer News<br>White decision reads areast (<br>Where an White areast and White Agents | <u>31</u>                                                    | Coople Choose                       |                   | Carlos          | Siger para<br>repriori | Word 200       |
| Crease                                                                                     |                                                              | ere z                               | 100 H             | Questione Paper | 0                      | Powertreet 2   |
| Menapa                                                                                     | IPC<br>1946237 & -0.001 (-219.00)<br>333563090 8340 p.m. CDT | Tribuction das<br>préseites appende | -Direct in<br>the | Go              | ogle                   | All Access 202 |
|                                                                                            | 26°<br>barana<br>barana<br>barana<br>barana<br>barana        | -                                   | 3                 | <b>e</b> *      |                        | Contract 201   |
|                                                                                            |                                                              |                                     |                   |                 |                        |                |

3.- En la barra de direcciones tecle:

http://plataforma.rastreoxp.com/instalacion.html

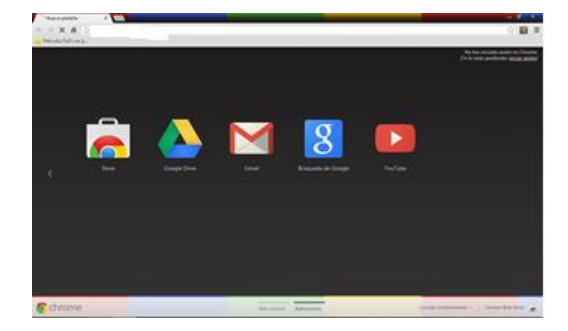

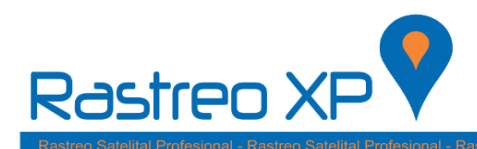

4.- Una vez dentro de la página, haga clic en el botón: Instalar Pocos segundos después observara que en la parte inferior del navegador se ha comenzado la descarga.

| 🖰 Ratebrau (85 K                                                                                                    | 1323 - 5 X  |
|----------------------------------------------------------------------------------------------------|-------------|
| E -> C Optimizateoptan/institicion/tml                                                                                                    | x 0 0 H & : |
| 🖞 Aplicaciones 📓 Integenes 1965 🧕 695 📲 Funciones Mapas 📓 Android 🔮 Cadigues 323. 📲 Programmation Villes 📑 Mall Tall 🖉 Capanel 📑 Formaliss 📓 Marillatorias 📑 Teleric Capanel 📑 Teleric Capanel 📑 Teleric Capanel () | par Pro     |
| Plataforma GPS<br>Plataforma GPS                                                                                                    |             |
| Redex: Fithmu /H                                                                                                    |             |
| Vesilic 1883                                                                                                    |             |
| Publicador: Fitzbins (95                                                                                                    |             |
| Sensoraliza he signintes repúblics proviec                                                                                                    |             |
| <ul> <li>Nexual: AET Formanik 4.5.2 (ddi y x64)</li> </ul>                                                                                                    |             |
| S' us there includes nets composites, poole <u>eggs</u> door la aplicanis. On its contrares, laqu<br>circ en el holto riculago pao instituir los regastrocraveiros y descha la aplicación.                          |             |
| Index                                                                                                    |             |
| Instance in 2021 Instance in 2014 Date                                                                                                    |             |

5.- Una vez finalizada la descarga, abrir el archivo. Setup.exe

|             | INFORMACION                         |  |
|-------------|-------------------------------------|--|
|             | Abrir                               |  |
|             | Abrir siempre archivos de este tipo |  |
|             | Mostrar en carpeta                  |  |
|             | Cancelar                            |  |
| 💽 setup.exe | *                                   |  |

6.- Aparecerá un mensaje de Windows, solo haga clic en más información y a continuación en el botón: Ejecutar de todas formas.

| Windows protegió su PC<br>Windows SmartScreen impidió el inicio de una aplicación desconocida. Si ejecuta esta aplicación, podría<br>poner en riesgo su PC.<br>Más información |  |
|----------------------------------------------------------------------------------------------------|--|
| Aceptar                                                                                                    |  |
|                                                                                                    |  |
|                                                                                                    |  |
|                                                                                                    |  |

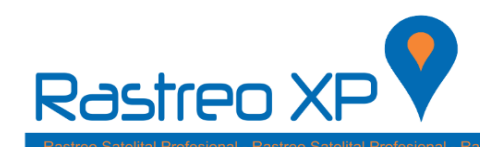

| Windows protegió su PC                                                                                                    |
|----------------------------------------------------------------------------------------------------|
| Windows SmartScreen impidió el inicio de una aplicación desconocida. Si ejecuta esta aplicación, podría<br>poner en riesgo su PC. |
| Editor: Editor desconocido<br>Aplicación: setup.exe                                                                               |
| Ejecutar de todas formas No ejecutar                                                                                              |

7.- A continuación le aparecerá una ventana como la siguiente en donde solo dará clic en: Instalar.

- NOTA: La plataforma requiere de dos complementos adicionales, si no cuenta con ellos descárguelos desde aquí:
- www.rastreoxp.com/descargas/NDP452-KB2901907-x86-x64-AllOS-ENU.exe
- www.rastreoxp.com/descargas/VisualBasicPowerPacksSetup.exe

Después aparecerá una barra de progreso y solo tendrá que esperar a que se complete.

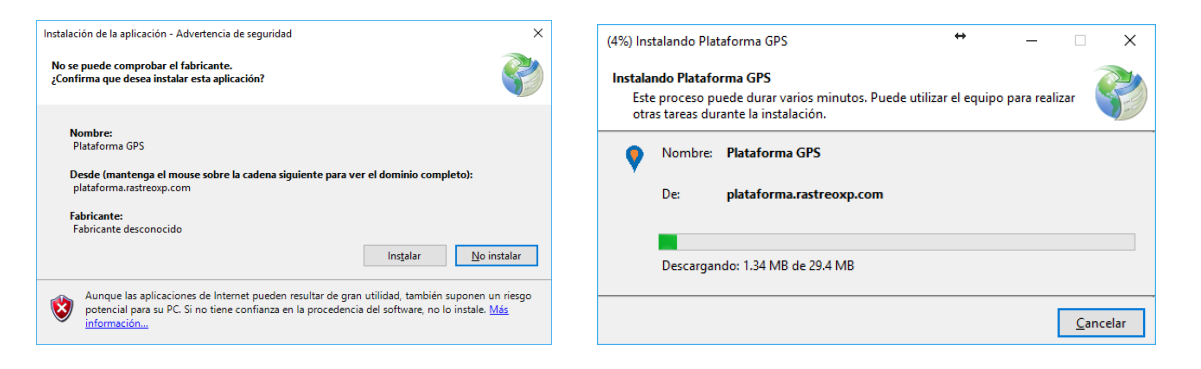

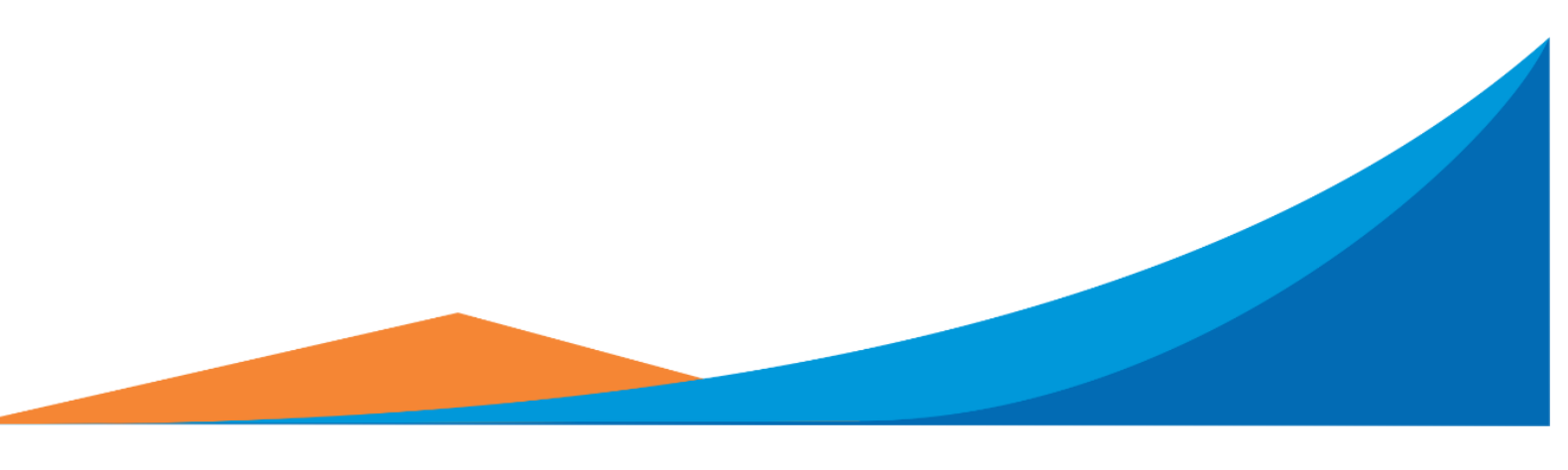

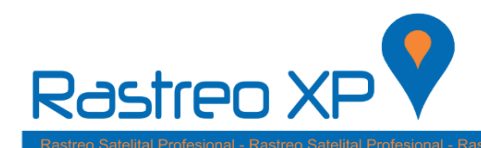

8.- A continuación aparecerá otro mensaje de Windows y de igual forma usted solo tendrá que darle clic en: Más información; y posteriormente en el botón Ejecutar de todas formas.

| Windows protegió su PC<br>Windows SmartScreen impidió el inicio de una aplicación desconocida. Si ejecuta esta aplicación, podría<br>poner en riesgo su PC.<br>Mas información |
|----------------------------------------------------------------------------------------------------|
| <br>Aceptar                                                                                                    |
| Windows protegió su PC<br>Windows SmartScreen impidió el inicio de una aplicación desconocida. Si ejecuta esta aplicación, podría<br>poner en riesgo su PC.                    |
| Editor: Editor desconocido<br>Aplicación: GPSMonitorexe<br>Ejecutar de todas formas No ejecutar                                                                                |

9.- Finalmente aparecerá esta ventana y ahora ya podrá tener acceso a la plataforma con su usuario y contraseña.

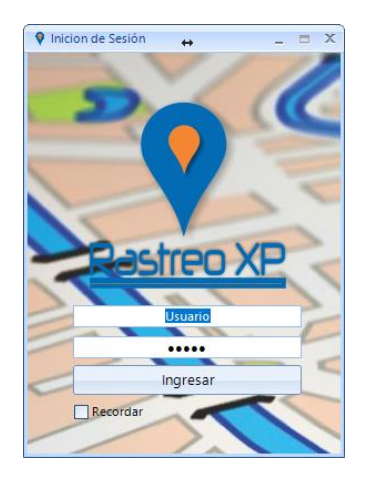